# Tutorial reserva de livros -Pergamum

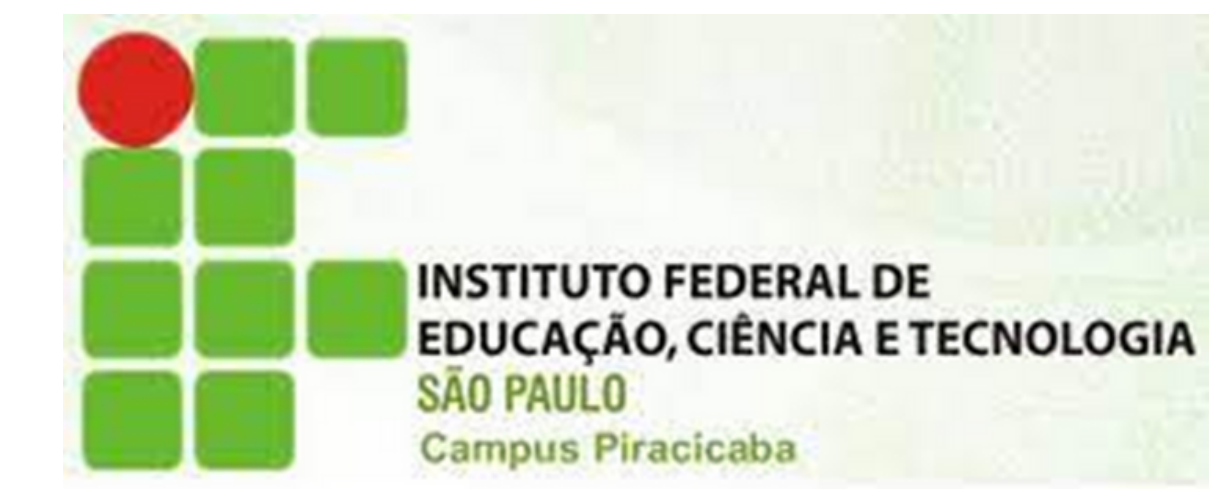

Se todos os exemplares do título que deseja estiverem emprestados, é possível fazer a reserva desse livro.

### Acesse: <u>http://pergamum.biblioteca.ifsp.edu.br/</u>

| INSTITUTO FEDERAL<br>DE EDUCAÇÃO, CIÊNCIA E TECNOLOGIA<br>São Paulo |                   | 🛛 » Pergamum Mobile                       | 🛛 » Pergamum Mobile   Meu Pergamum   Elogios, sugestões, etc   Sugestões para aquisição   Ajuda |                    |        | Alto contraste    |          |  |
|---------------------------------------------------------------------|-------------------|-------------------------------------------|-------------------------------------------------------------------------------------------------|--------------------|--------|-------------------|----------|--|
|                                                                     |                   |                                           |                                                                                                 |                    |        | LOGIN no Pergamum |          |  |
| esquisa Geral                                                       |                   |                                           | Categoria:                                                                                      | Aluno     Servidor |        |                   |          |  |
| Q Digite o termo para a pesquisa                                    | Pesquisar         | Limpar                                    | logini                                                                                          |                    |        |                   | <b>v</b> |  |
| +++ Opções de consulta                                              |                   |                                           |                                                                                                 |                    | Senha: |                   |          |  |
| Palavra   O Índice Oro Buscar por: Livre      Ano                   | denação: Título 🗸 |                                           |                                                                                                 | Unidac             |        | Login             |          |  |
| Registros por página: 20 🗸                                          |                   | Digite o seu código de matrícula e senha! |                                                                                                 |                    |        |                   |          |  |
|                                                                     |                   | SEJA BEM-VINDO!                           |                                                                                                 |                    |        |                   |          |  |
|                                                                     |                   | Portal de<br>Periódicos<br>CAPES/MEC      |                                                                                                 |                    |        |                   |          |  |
|                                                                     | Acor              | mpanhe aqui as <u>Estatísticas Gerais</u> |                                                                                                 |                    |        |                   |          |  |

Senha: do SUAP.

## Código: número do prontuário sem o PC.

#### Selecione a unidade de informação Piracicaba.

| Oigite o termo para a pesquisa |                    | Pesquisar | Limpar                               |
|--------------------------------|--------------------|-----------|--------------------------------------|
| + Opções de consulta           |                    |           |                                      |
| 🕽 Palavra   🔿 Índice           | Ordenação: Título  | <b>~</b>  |                                      |
| iscar por: Livre 💙             | Ano de publicação: |           |                                      |
| gistros por página: 20 🗸       |                    |           |                                      |
|                                |                    |           | Portal de<br>Periódicos<br>CAPES/MEC |
|                                |                    |           |                                      |

-

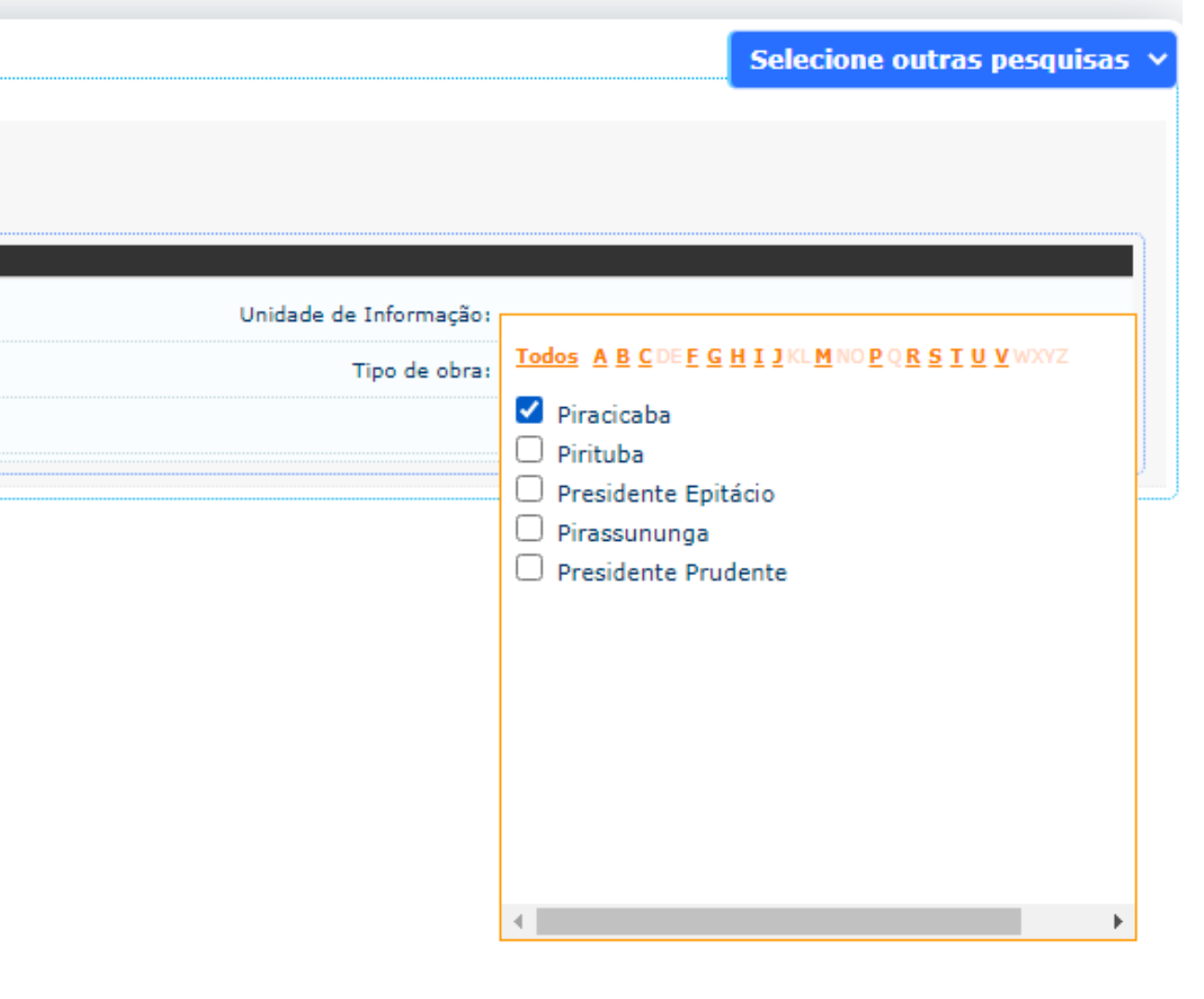

#### Faça a pesquisa do título que deseja reservar. Selecione outras pesquisas Unidade de Informação: 1 selecionado Tipo de obra: Todas ~ Adicionar à cesta: Todos | Esta página 2 Q Acervo: 5011199 Livros ) ca, mecânica dos fluidos e transferência de calor. São Paulo: Blücher, 1996. 466 p. ISBN 9788521200826. N 2 🔊 Acervo: 46832

|   | Pesquisa Geral                                        |                                                                                                    |
|---|-------------------------------------------------------|----------------------------------------------------------------------------------------------------|
|   | Q introdução às ciê                                   | ncias térmicas Pesquisar Limpar                                                                                                    |
|   | . Opcões de consulta                                  |                                                                                                    |
|   | 🔿 Palavra   💿 Índice                                  | Ordenação: Título 🗸                                                                                                    |
|   | Buscar por: Titulo                                    | ✓ Ano de publicação:                                                                                                    |
|   | Registros por página: 20 🗸                            |                                                                                                    |
| • | Termo pesquisado<br>"introdução às ciências térmicas" |                                                                                                    |
| ± | Refinar sua busca 🔍                                   | Resultados "2" Cesta Pesquisa Target GEDWeb                                                                                                    |
|   | Unidade de Informação<br>Piracicaba(1)                | <ol> <li>Introdução às ciências térmicas / 1996 - ( E-books Pearson )</li> <li>INTRODUÇÃO às ciências térmicas. Editora Blucher 1996 489 p. ISBN 9788521217831.</li> </ol> |
|   | Tipo de obra<br>E-books Pearson(1)                    | Referência   Marc                                                                                                    |
|   | Livros(1)                                             | 2.  Introdução às ciências térmicas : termodinâmica, mecânica dos fluidos e transferência de calor / 1996 - (                                                              |
|   | Data de publicação<br>1996(2)                         | Número de chamada: Consultar                                                                                                    |
|   | Somente com<br>Capa(1)                                | Exemplares   Referência   Marc   Reserva   Solicitação de Empréstimo                                                                                                    |
|   | On-line(1)                                            |                                                                                                    |

### Clique em exemplares para verificar se todos os exemplares estão emprestados. Só assim será possível solicitar a reserva..

|           | Pesquisa Geral                                        |                                                                                                    |                                                                   |                    |                                 |                                        |                                        |                  | Selecione outras p                | esquisas 🗡       |
|-----------|-------------------------------------------------------|----------------------------------------------------------------------------------------------------|-------------------------------------------------------------------|--------------------|---------------------------------|----------------------------------------|----------------------------------------|------------------|-----------------------------------|------------------|
|           | Q introdução às ciêr                                  | ncias térmicas                                                                                                    |                                                                   | Pesquisar          | Limpar                          |                                        |                                        |                  |                                   |                  |
|           | ∔ ╋ + Opções de consulta                              |                                                                                                    |                                                                   |                    |                                 |                                        |                                        |                  |                                   |                  |
|           | 🔿 Palavra   💿 Índice                                  |                                                                                                    | Ordenação: Título 🗸 🗸                                             |                    |                                 |                                        | Unidade de Informação:                 | 1 selecionado    |                                   | ~                |
|           | Buscar por: Titulo                                    | ~                                                                                                    | Ano de publicação:                                                |                    |                                 |                                        | Tipo de obra:                          | Todas            |                                   | ~                |
|           | Registros por página: 20 🗸                            |                                                                                                    |                                                                   |                    |                                 |                                        |                                        |                  |                                   |                  |
| <u>تة</u> | Termo pesquisado<br>"introdução às ciências térmicas" |                                                                                                    |                                                                   |                    |                                 |                                        |                                        |                  | Adicionar à cesta<br>Todos   Esta | ı<br>página      |
| A±        | Refinar sua busca 🛛                                   | Resultados "2" Ce                                                                                                    | sta Pesquisa Target GEDWeb                                        |                    |                                 |                                        |                                        |                  |                                   |                  |
| ▲         |                                                       | 1. 📋 Introdução às                                                                                                    | s ciências térmicas / 1996 - ( E-books Pea                        | irson)             |                                 |                                        |                                        |                  |                                   |                  |
|           | Unidade de Informação<br>Piracicaba(1)                |                                                                                                    | às ciências térmicas. Editora Blucher 1996 489                    | p. ISBN 978852121  | 17831.                          |                                        |                                        |                  |                                   |                  |
|           | Tipo de obra<br>E-books Pearson(1)                    | Referência                                                                                                    | Marc                                                              |                    |                                 |                                        |                                        |                  | ر 🖉 🎾                             | Acervo: 5011199  |
|           | Livros(1)                                             | 2. 🗌 🦲                                                                                                    | Introdução às ciências térmicas : te                              | ermodinâmica, me   | ecânica dos fluidos e transfe   | erência de calor / 1996 - ( Livros )   |                                        |                  |                                   |                  |
|           | Data de publicação<br>1996(2)                         | e man a la britania<br>de la constanta<br>forma a la constanta<br>forma a la constanta<br>forma a la constanta<br>de la constanta | SCHMIDT, Frank W.; HENDERSON, Rol<br>Número de chamada: Consultar | bert E.; WOLGEMU   | JTH, Carl H. Introdução às ciêr | ncias térmicas: termodinâmica, mecânio | a dos fluidos e transferência de calor | São Paulo: Blüch | er, 1996. 466 p. ISBN 9788        | 521200826.       |
|           | Somente com<br>Capa(1)                                | the state                                                                                                    | Exemplares   Referênc, ro                                         | Reserva   Solicita | ação de Empréstimo              |                                        |                                        |                  | <b>2</b> 2 1                      | Acervo:<br>46832 |
|           | On-line(1)                                            |                                                                                                    |                                                                   |                    |                                 |                                        |                                        |                  |                                   |                  |

### Se estiverem emprestados clique em reserva. Obs: Exemplar 1 referente a consulta local não é disponível para empréstimo.

| Filtrar por: Todas 💙                   |                       |                         |                       |     |
|----------------------------------------|-----------------------|-------------------------|-----------------------|-----|
| » Piracicaba<br>» Número de chamada: ( | 621.402 S351i 1       | 996                     |                       |     |
| Disponível no acervo: 0 - Er           | mprestado: 1          |                         |                       |     |
| Vol./Tomo/Parte/Número                 | Tipo de<br>empréstimo | Localização             | Data de<br>empréstimo | Da  |
| ex. 1                                  | Consulta local        | Disponível no<br>acervo |                       |     |
| ex. 2                                  | Emprestado            | Emprestado              | 15/03/2023            | 29/ |
|                                        |                       |                         |                       |     |
|                                        |                       |                         |                       |     |
|                                        |                       |                         |                       |     |
|                                        |                       |                         |                       |     |
|                                        |                       |                         |                       |     |

|                     |          |         | 3 832   |
|---------------------|----------|---------|---------|
|                     |          |         |         |
|                     |          |         |         |
| lota                | QR Code  | ares: 2 |         |
|                     |          | ·       |         |
| devolução<br>evista | Exemplar | Coleção |         |
|                     | 14247448 |         |         |
| 23 00:00:00         | 14247449 |         | Livra   |
|                     |          |         | - IVI G |
|                     |          |         | a, me   |
|                     |          |         |         |
|                     |          |         |         |
|                     |          |         |         |
|                     |          |         |         |
|                     |          |         |         |
|                     |          |         |         |
|                     |          |         |         |
|                     |          |         | 81 p. 1 |
|                     |          |         |         |
|                     |          |         |         |
|                     |          |         | -       |
|                     |          |         |         |
| timo                |          |         |         |
|                     |          |         |         |

#### Escolha a unidade de informação Piracicaba. E confirme.

| R               | leserva                                                                |                                                                                                    |                  |
|-----------------|------------------------------------------------------------------------|----------------------------------------------------------------------------------------------------|------------------|
|                 |                                                                        | Não existe nenhuma reserva cadastrada para es                                                                   | ta obra          |
|                 |                                                                        |                                                                                                    |                  |
| On<br>An        | » Introdução às ciênci<br>calor / 1996                                 | as térmicas : termodinâmica, mecânica                                                                           | dos fluidos      |
|                 | » SCHMIDT, Frank W.; HENDERSON<br>transferência de calor. São Paulo: B | I, Robert E.; WOLGEMUTH, Carl H. <b>Introdução às ciências tér</b><br>Blücher, 1996. 466 p. ISBN 9788521200826. | micas: termodini |
|                 | » Para reservar, preen                                                 | cha os campos abaixo:                                                                                           |                  |
|                 | Volume:                                                                | Unidade de Informação:                                                                                          | Piracicaba       |
| esquis<br>a tár | Unico 💙                                                                | Parte:                                                                                                    | Unico 💙          |
| as tér          | Tomo:                                                                  | Material:                                                                                                    | Principal 🗸      |
|                 | Unico 🖌                                                                | Localização:                                                                                                    | Todas 🗸          |
|                 |                                                                        | Confirmar                                                                                                    |                  |
| ntrodi<br>CHM   |                                                                        |                                                                                                    |                  |
| Núm             |                                                                        |                                                                                                    |                  |
| Exen            | plares   Referência   Marc   P                                         | leserva   Solicitação de Empréstimo                                                                             |                  |
|                 | Voie tembéra                                                           |                                                                                                    |                  |
| Dar             | dos do acervo   Exemplares   L                                         | ocalização   Referência   Marc   <mark>Reserva</mark>   Solicitação                                             | de Empréstimo    |

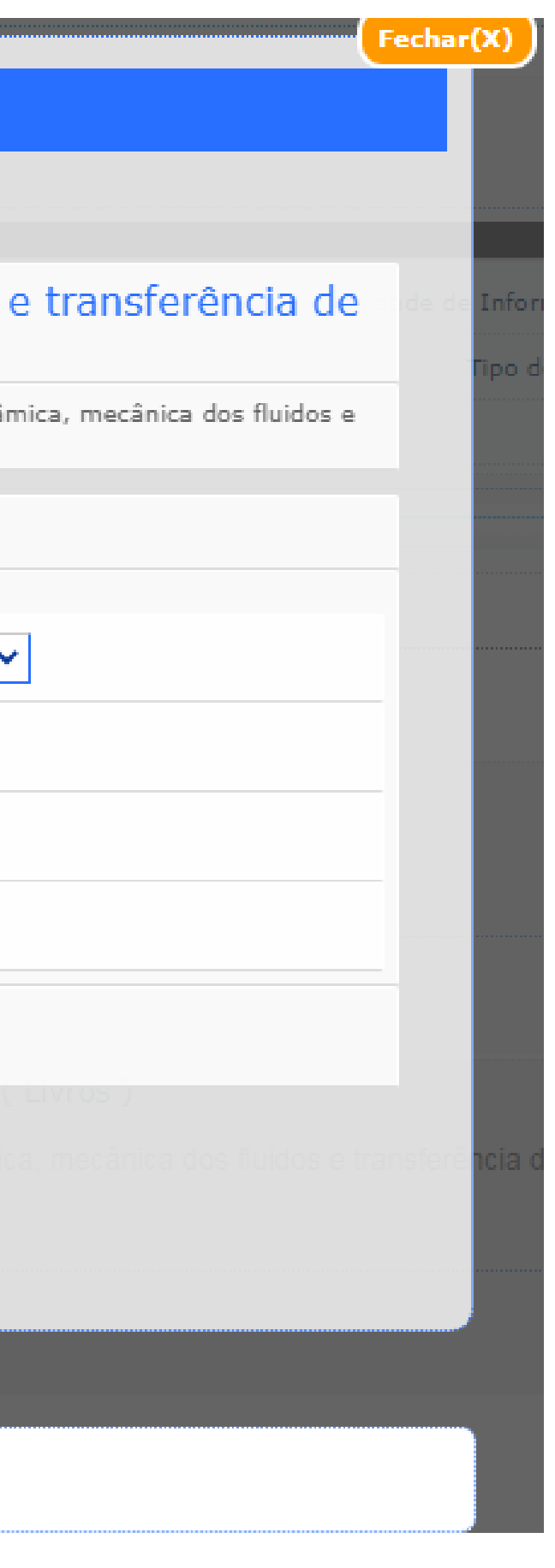

| Decement                                                                                                    |
|----------------------------------------------------------------------------------------------------|
| Reserva                                                                                                    |
|                                                                                                    |
|                                                                                                    |
| Ordenação: Título 🗸                                                                                             |
| Ano de publicação:                                                                                              |
|                                                                                                    |
|                                                                                                    |
|                                                                                                    |
| Reserva concluída!                                                                                              |
|                                                                                                    |
| esquisa Target GEDWeb                                                                                           |
| eventuras de Sherlock Holmes: um escândalo na boêmia e outras histórias, As / 1998 - ( Livros )                 |
| DYLE, Arthur Conan. As aventuras de Sherlock Holmes: um escândalo na boêmia e outras histórias. Porto Alegre: L |
| Número de chamada: 823 D754a 1998 (PC)                                                                          |
| Exemplares   Referência   Marc   Reserva   Solicitação de Empréstimo                                            |
|                                                                                                    |
|                                                                                                    |
|                                                                                                    |
|                                                                                                    |
|                                                                                                    |
|                                                                                                    |
| Veja também                                                                                                    |
| Dados do acervo   Exemplares   Localização   Referência   Marc   Reserva   Solicitação de Empréstimo            |

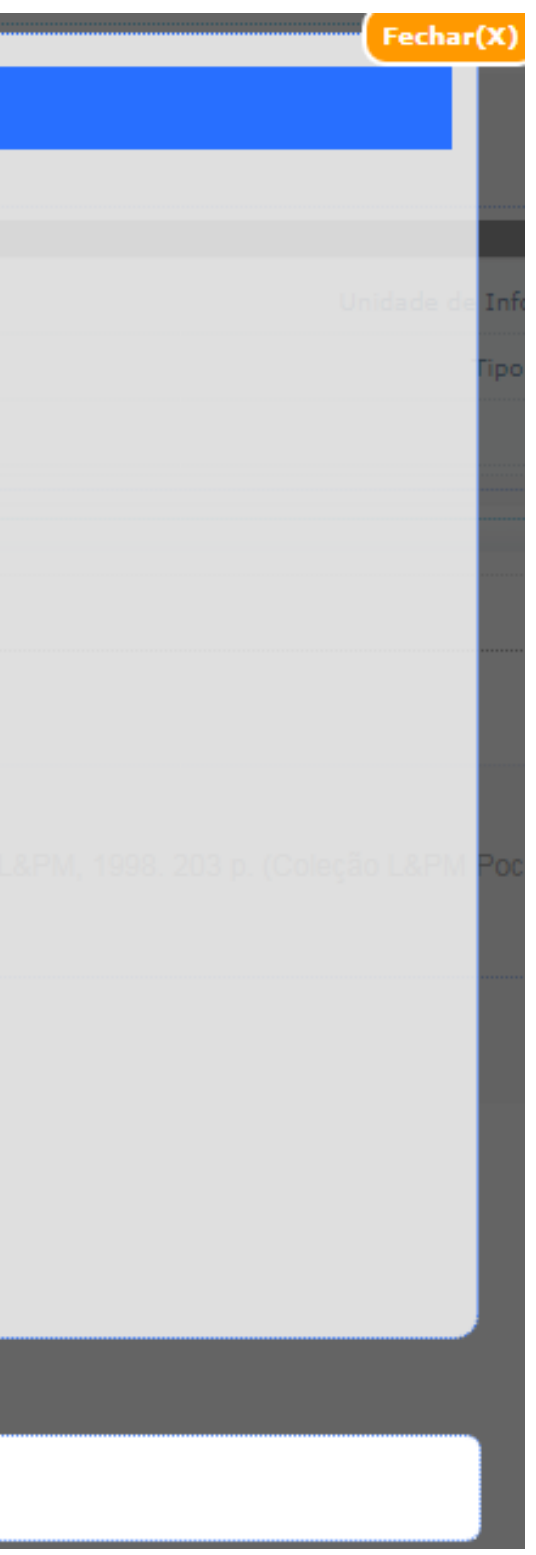

Caso tenha outras reserva do mesmo livro, será gerada uma fila de espera. Para saber mais informações sobre a sua reserva do livro faça o login no "Meu Pergamum" > Empréstimo > Reserva.

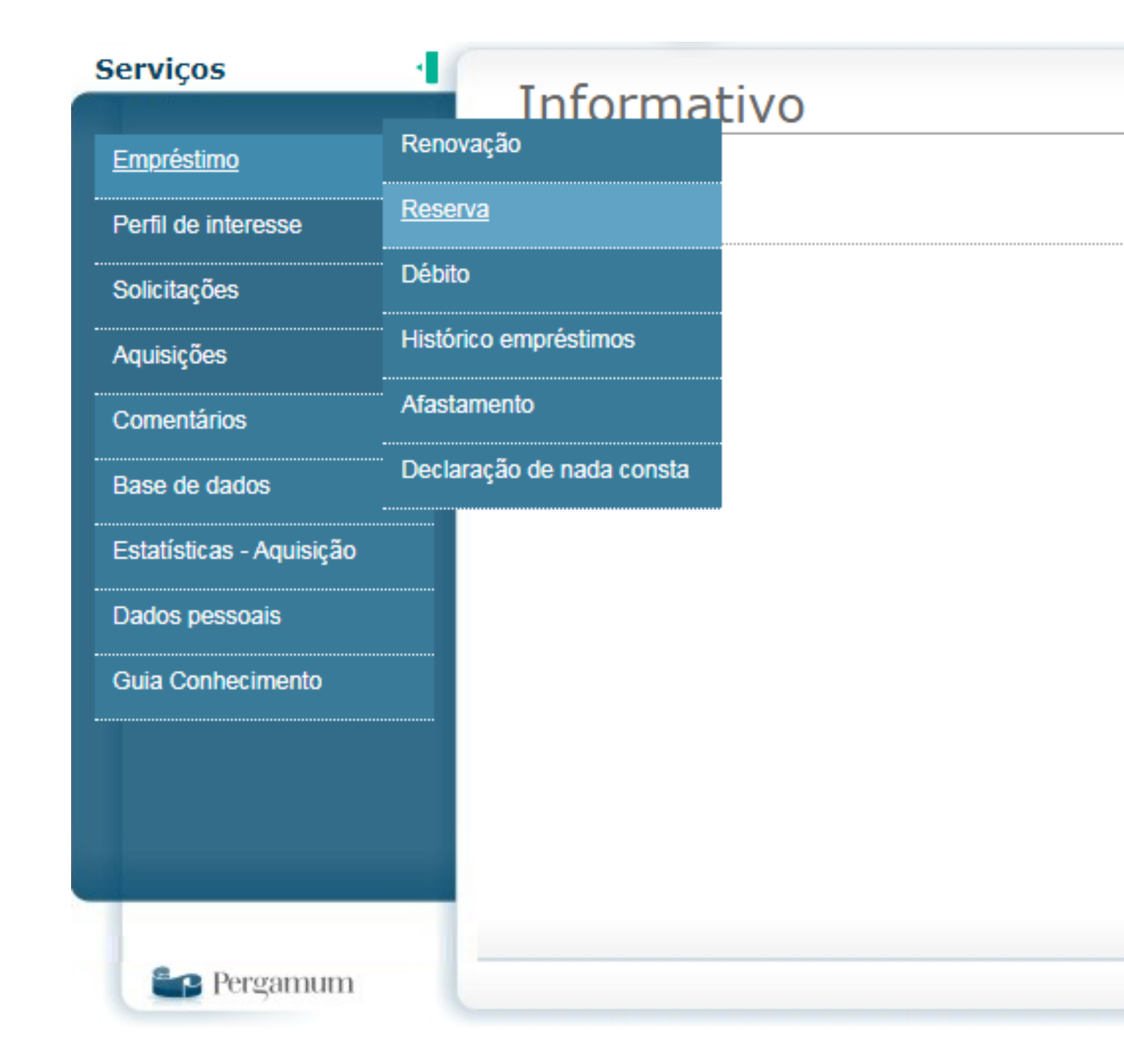

Você poderá visualizar qual a situação e sua posição na fila de espera. Você também tem a opção de cancelar a reserva do livro caso não queira mais a obra.

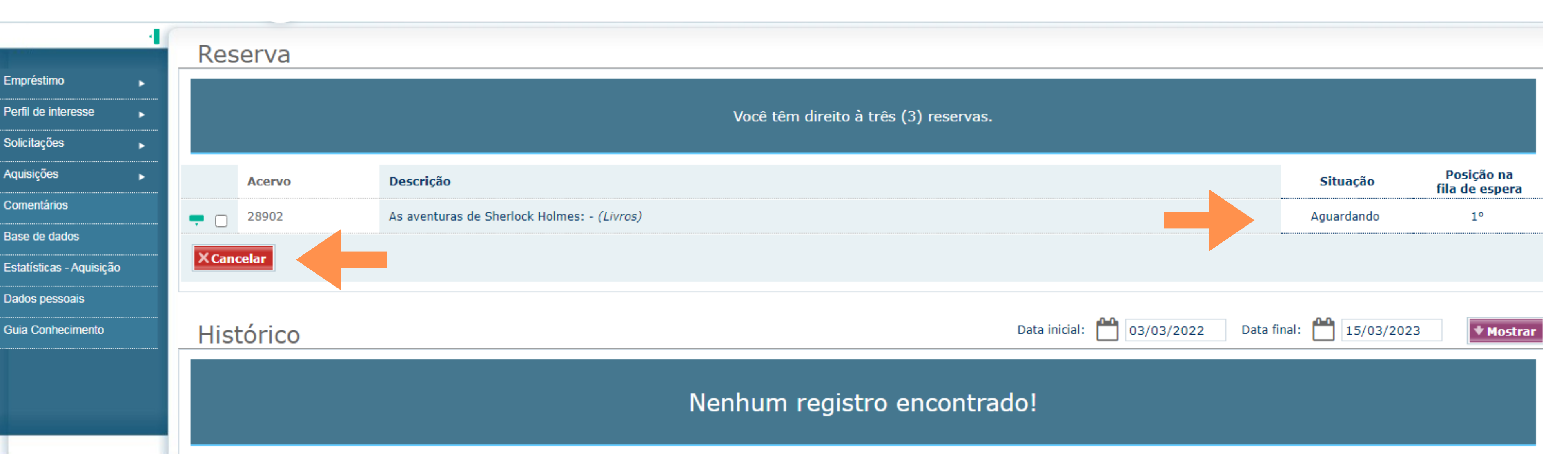

Quando a obra é devolvida na biblioteca você receberá um e-mail avisando que a obra reservada está a sua disposição, para empréstimo, por 24 horas. Caso não compareça para o empréstimo a reserva é expirada automaticamente.

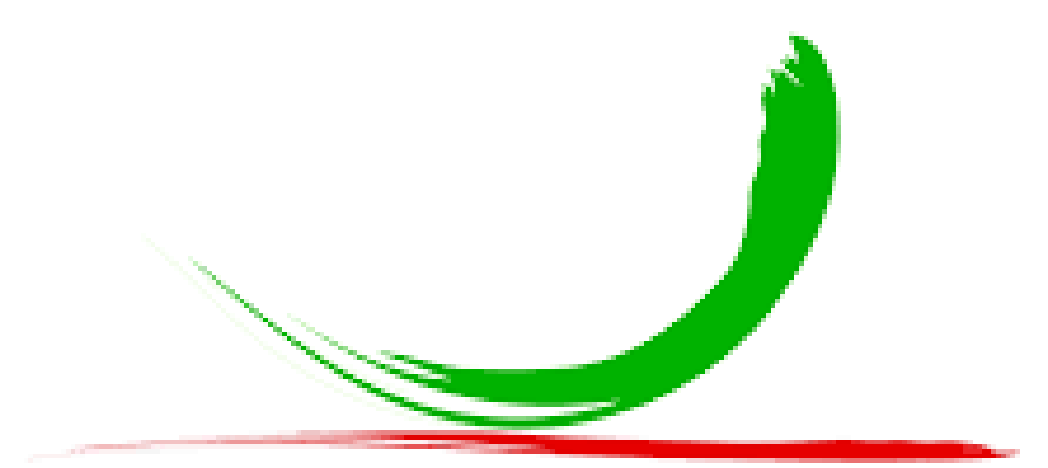

#### Biblioteca do IFSP Câmpus Piracicaba